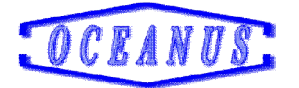

# OC-4000

# Gas detection controller

**Operating Manual** 

Henan Oceanus Import & Export Co., Ltd.

#### Notice:

1. The personnel for operating and testing the device should firstly read the Operating manual. Only when according to our company operation manual to use the device, it could work normally.

2. If repair the device or replace the parts, should be operated by the professional guidance and the parts should be from our company, or our company will not be responsible for the maintenance.

3. The device should be installed and used in the safe place without the explosive gas environment. OC-4000 gas detection controller is not the explosion-proof equipment, so please use it under the safe area and the installation should be according to the national regulations.

4. Connect the external equipments according to the relay capacity strictly, in order to avoid damaging the device. If the external equipments beyond the capacity, please add the AC contactor.

5. When usage of the device, it should connect with the earth reliable.

6. When connect the terminal or other operations, the power should be cut off.

7. If cut off the power and power on it again, the time interval should be more than 5s.

2

#### I. Description

OC-4000 gas detection controller with different channels for choice: 2 channels, 4 channels and 8 channels, It consists of a general metal shell, a switching power supply, a main board, an interface board, a alarm, and so on.

OC-4000 series gas alarm controller (hereinafter referred to as controller) can be used as an industrial gas alarm control system with our 4-20mA current output gas detector.

When the air or liquid is evaporated in the air, the detector generates a current signal which is directly proportional to the concentration of the detected gas in the air. The signal is transmitted to the controller, then the concentration of the inspected gas is displayed after the controller is processed. When the measured gas concentration reaches or exceeds the set point, the controller sends out sound and light alarm signals and outputs related control signals, and starts corresponding control devices, so as to avoid major accidents.

OC-4000 Gas detection controller adopts modular design, each channel corresponds to a gas detector, it can monitor various gases such as flammable gas, toxic gas and oxygen through the combination with suitable detectors.

3

## II. System composition

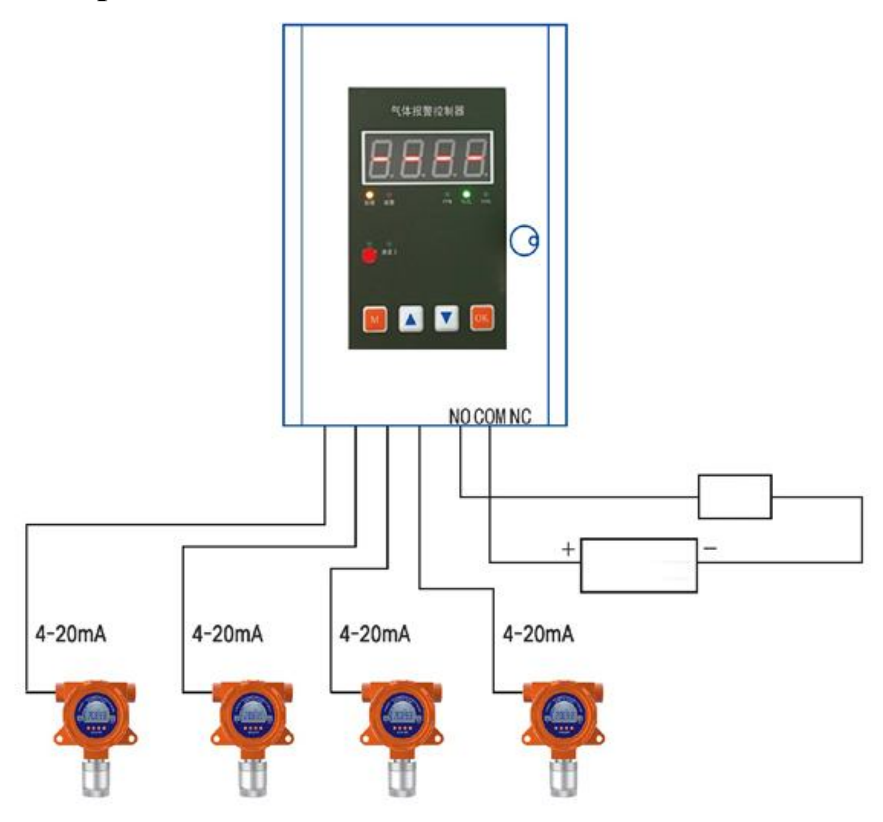

OC-4000 Gas detection controller with Four channels

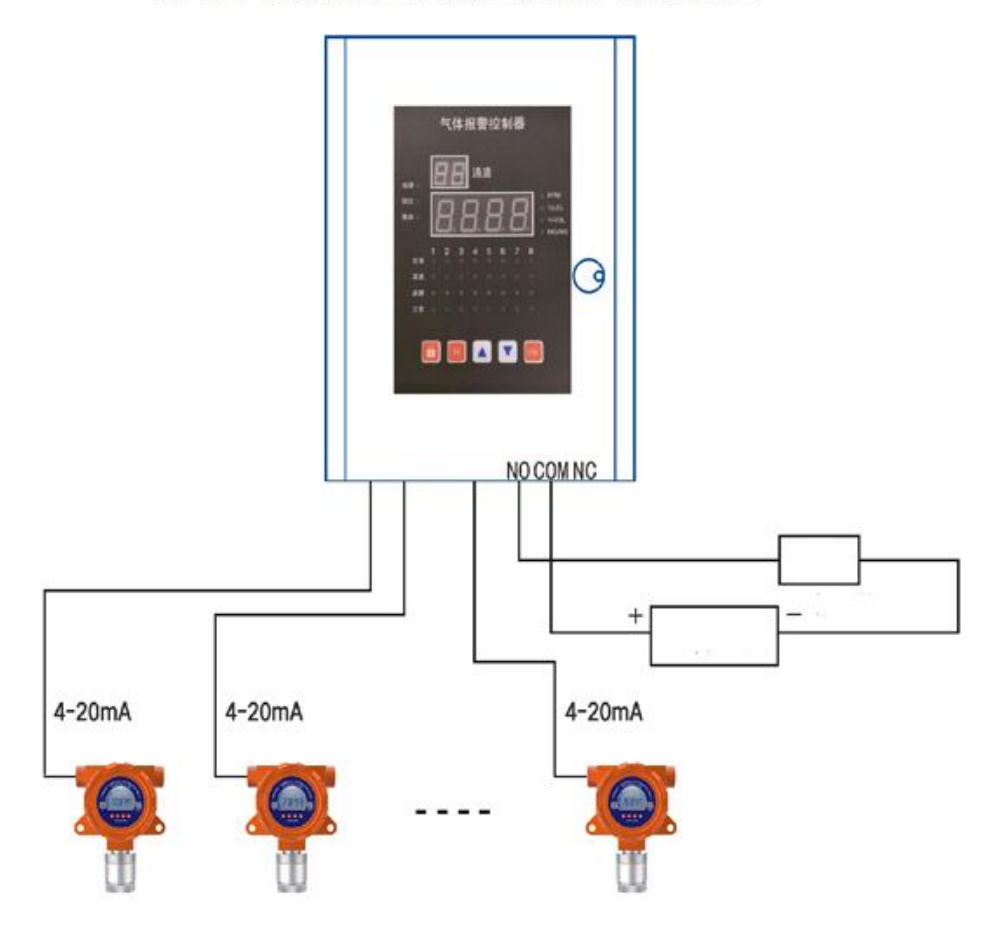

#### OC-8000 Gas detection controller with Eight channels

### **III. Installation instructions**

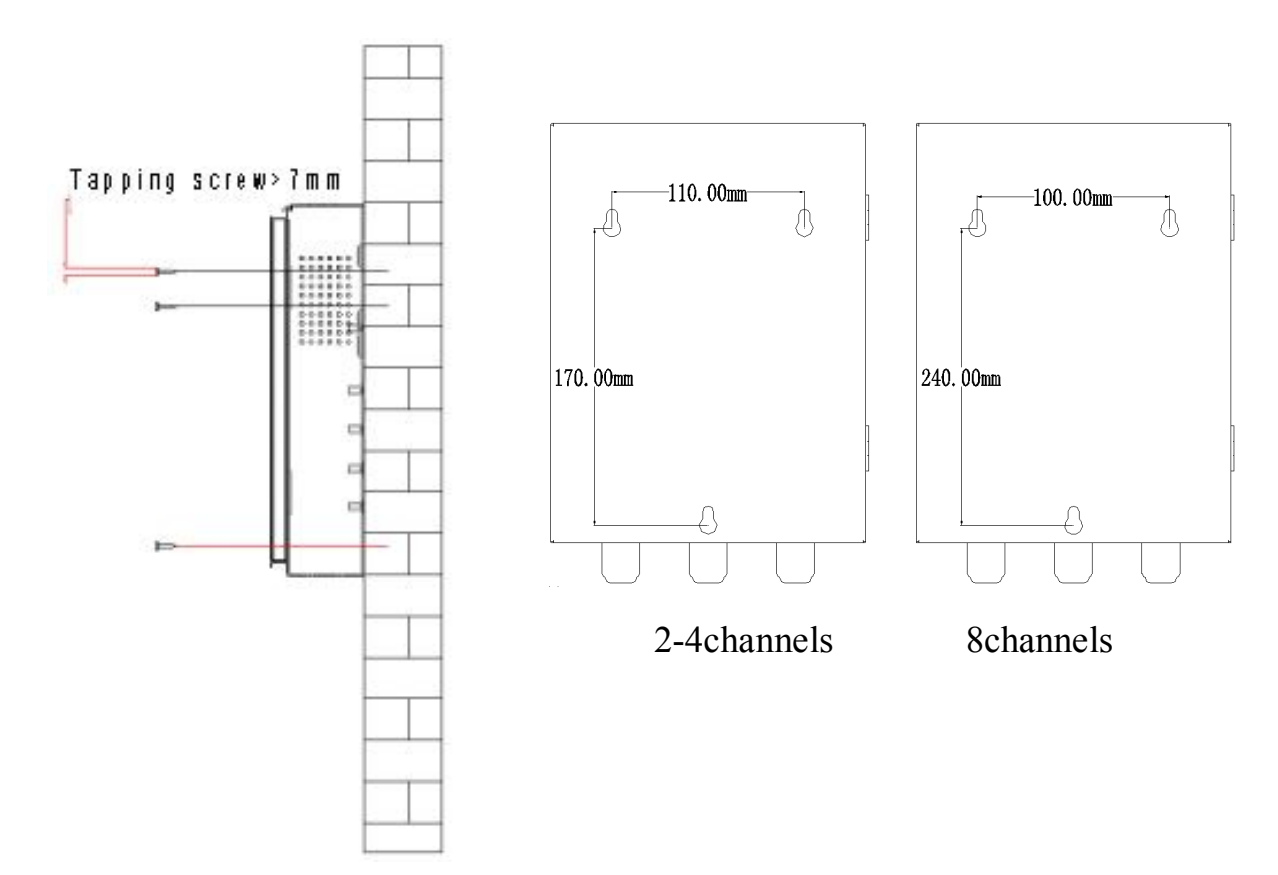

**IV. Terminal and Connections Instructions** 

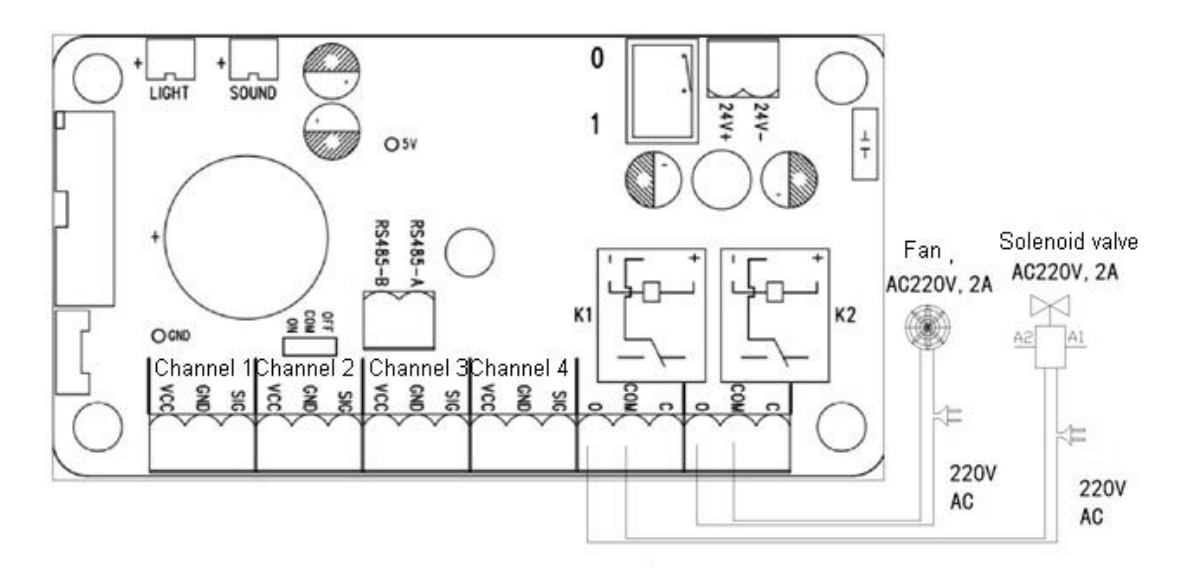

OC-4000 Gas detection controller with 2 channles / 4 channels

1.VCC:24V+

2.GND:24V-

3.SIG:4-20mA Signal input

Connection tips:

1.Connect the VCC of controller with the VCC of detector

2.Connect the GND of controller with the GND of detector

3.Connect the SIG of controller with the 4-20mA of detector

4. COM: Relay common port O: Relay normal open contact

- C: Relay normal close contact
- 5. An external device, such as a solenoid valve, a fan, etc.

LIGHT: External connect with alarm lamp (24V+)

SOUND: External connect with alarm (24V+)

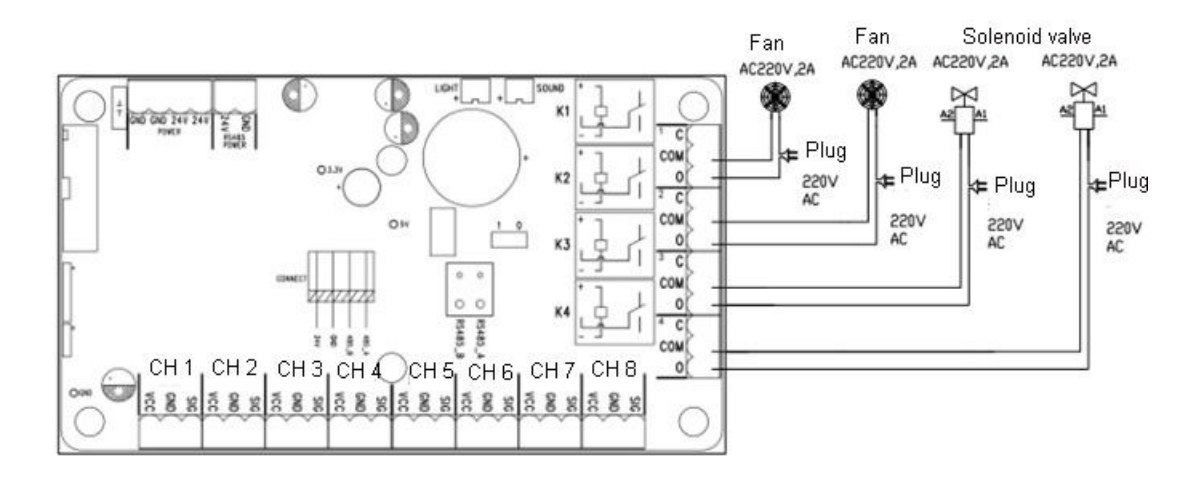

OC-8000 Gas detection controller with 8 channels

1.VCC:24V+

2.GND:24V-

3.SIG:4-20mA Signal input

Connection tips:

- 1.Connect the VCC of controller with the VCC of detector
- 2.Connect the GND of controller with the GND of detector
- 3.Connect the SIG of controller with the 4-20mA of detector
- 4.COM: Relay common port O: Relay normal open contact
- C: Relay normal close contact
- 5. The relay can connect with the external device, such as a solenoid valve,

a fan, etc.

LIGHT: External alarm lamp (24V+)

SOUND: External alarm (24V+)

### V. Function introduction

2 channels / 4 channels gas detection controller:

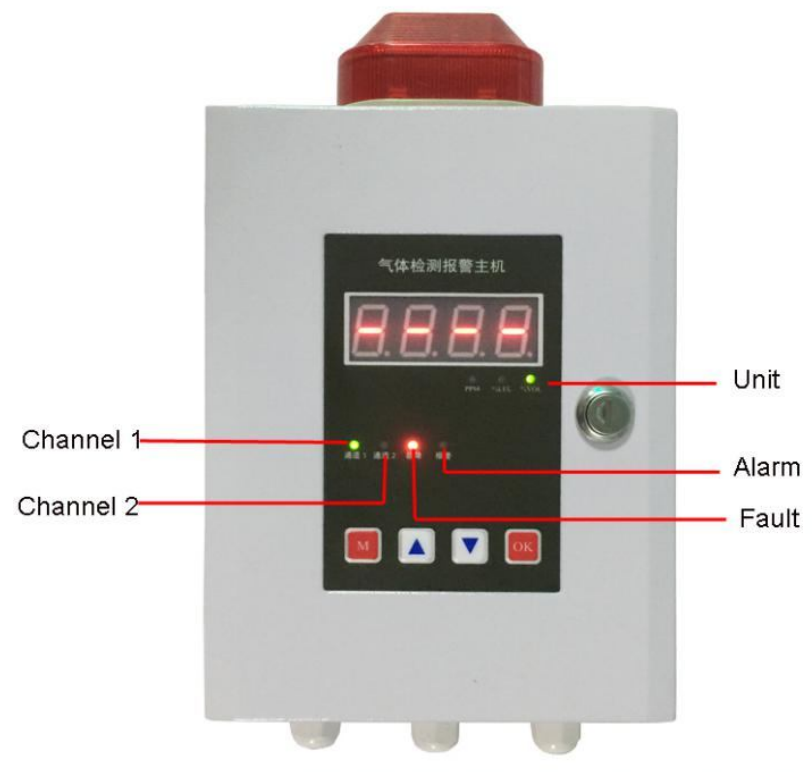

OC-4000 gas detection controller with Two channels

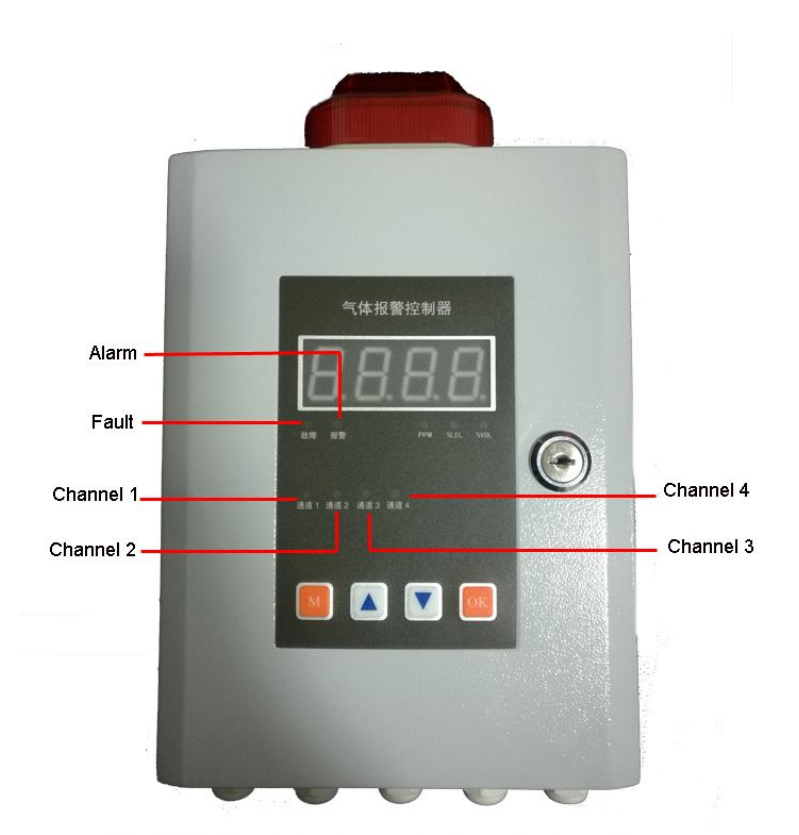

OC-4000 Gas detection controller with Four Channels

1. Four channel indicator light: switch with channel (two channel only two channel indicator).

2. One general fault indicator: when the current channel has a fault will light, when the trouble shooting will be off.

3. One general alarm state indicator: the alarm state changes with the channel.

4. Three unit indicator light: change with channel switch.

5. Two alarm relay: no output when fault, when the channel concentration reaches the low threshold of alarm, the relay will act. (remark: the relay K1 moves when the monitoring value reaches the low threshold of the alarm, and the relay K2 can choose the output mode).

6. Single channel with the built-in the sound and light alarm: machine

reset, detection the fault, or when the alarm needs to alarm, the sound alarm will start. Remarks: when the alarm occurs, the machine will automatically lock the channel in the alarm state (the alarm type is the most high level alarm), it will continue to work in monitoring mode when pressing the OK key.

7. Alarm type: when the channel is malfunction, the concentration is lower than the low threshold value, the concentration is higher than the high report threshold, the alarm will be produced. The order of alarm is in turn: high alarm > low alarm> fault alarm.

8. Input signal: standard  $4 \sim 20$ mA input.

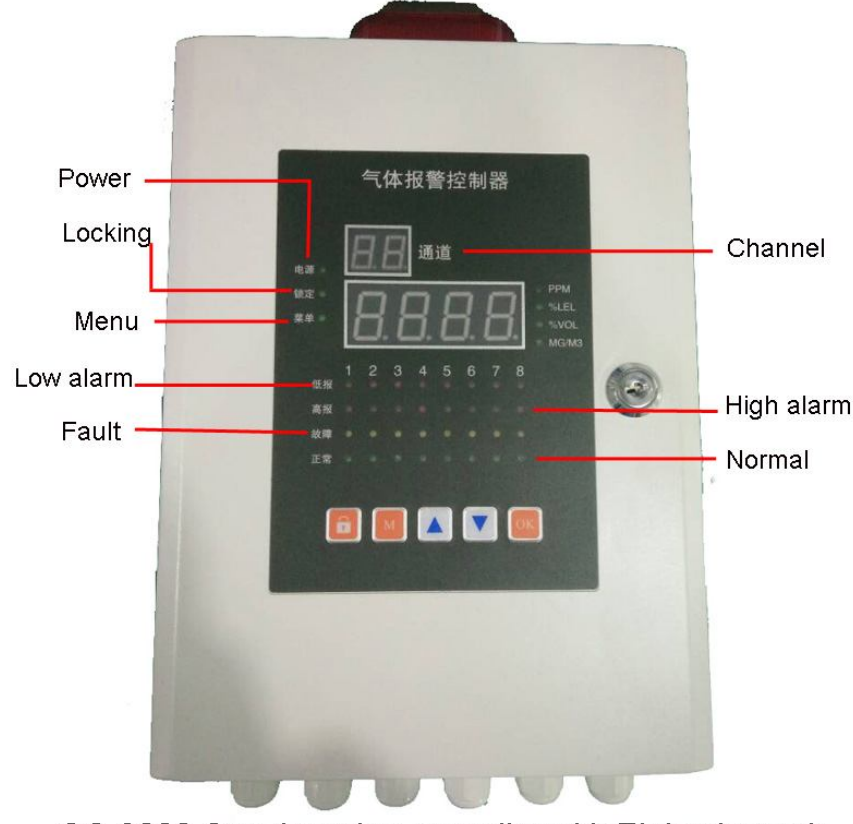

#### 8 channels gas detection controller:

OC-8000 Gas detection controller with Eight channels

1. Power indicator light: power on the machine, if the voltage is normal, the indicator light is lit.

2. Menu indicator light: if enter into the menu will bright, if exit will be off.

3. Channel lock indicator light: when the channel is locked, it is lit.

4. The two bit channel indicates the digital tube: the number of the corresponding channels is displayed with the channel switch.

5. One line channel normal working light: the channel is light when the channel under normal working.

6. One line channel fault indicator: when the channel fails, the indicator lights up.

7. Two line channel alarm state indicator light: display the channel alarm state, when it reaches the alarm value, it is bright.

8. Four channel unit indicator light: change with channel switch.

9. Four alarm relay: the output mode and the response channel can be selected.

10. One built-in the sound light alarm: machine reset, detection of fault, or when the alarm needs to alarm sound alarm start.

11. Alarm type: when the channel is malfunction, the concentration is less than the low threshold value, the concentration is greater than the high report threshold, the alarm will be on.

12. Alarm order is in turn: high alarm > low alarm > fault alarm.

10

13. Input signal: standard 4 ~ 20mA input.

### **VI.** Introduction of key function

# Menu / Return

Under the inspection mode, long press this key for more than 3 seconds,

after release will enter into the menu.

Under the menu mode, short press this key and release it, will return to

the front menu.

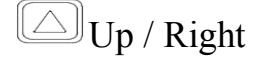

It is valid only in the menu mode.

Down / Left / number increase / lock the current display channel Menu mode: down / left / number increase.

Monitoring mode: lock the current display channel.

ok OK / Silencer

Monitoring mode: silencer.

Menu mode: OK.

Lock

After the press, the channel will be locked, and then unlocked once press

or after the waiting 10min. When the channel locked, use  $\bigcirc$   $\bigcirc$  can switch locked channel.

Special attention: 2/4 channels controller does not have a lock button,

does not have the support of the function.

#### **VII. System workflow**

Power supply  $\rightarrow$  Self-checking  $\rightarrow$  Settings  $\rightarrow$  Normal work In the process of system work, in addition to the channel correction mode, in other cases, the system backstage works uninterrupted according to the current parameters.

After entering into the channel correction mode, the system will temporarily lock the corrected channel. When exiting, the parameters are automatically updated, and the system will work according to the updated parameters.

#### 7.1 Parameter setting

The gas detection controller is equipped with standard factory parameters when they leave the factory. But sometimes they may need to be re adjusted when they are used by customers. In most cases, there are no order and conditions for the adjustment, except for the following: Low threshold value, high report threshold, full range. (when the set is lower than the high message can not be saved)

The order of their adjustment is generally:

The decimal point position of high to low threshold, the threshold, the full-scale Report

Note: it is not possible to save when the set lower threshold value is greater than the high report threshold

The relationship between them:

12

0< low report threshold < high threshold value < full range

### 7.2 Enter the setting menu

Press M for 3s, enter into setting menu, it will display EEEE. Cyclic switching the menu option by

#### 7.3 Setting menu content

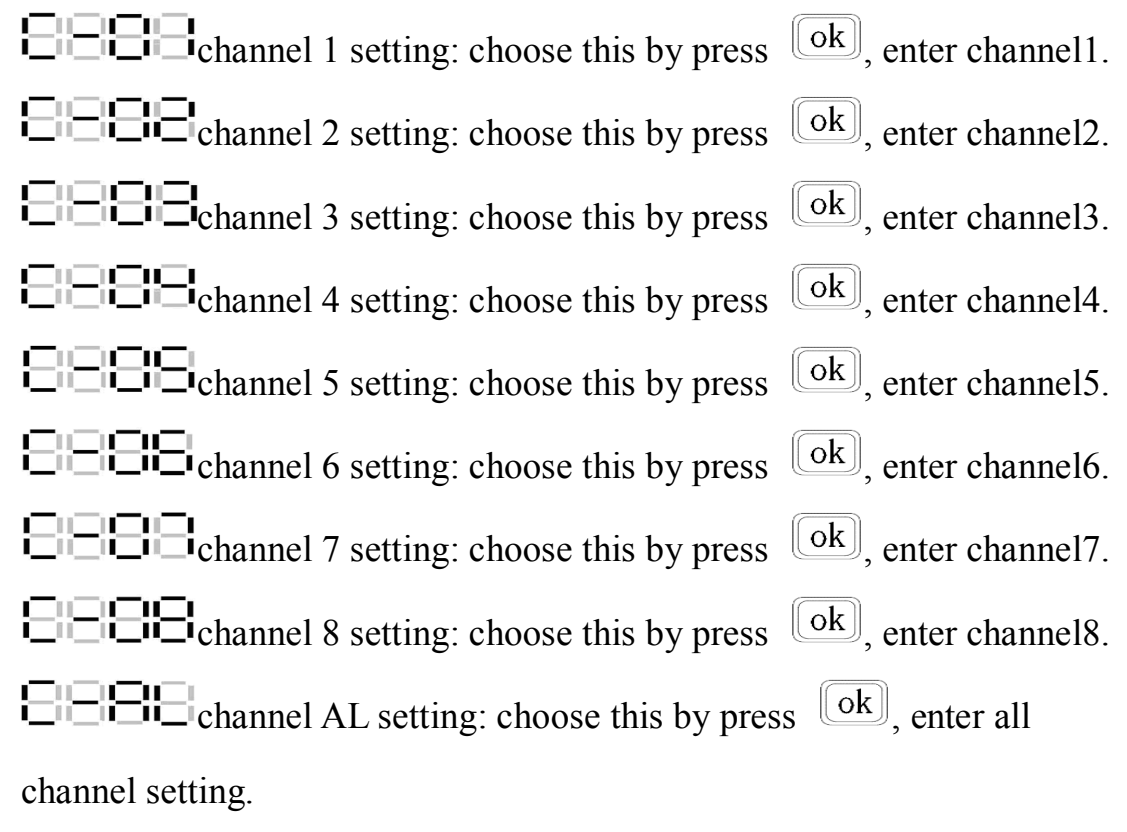

Remark: Four channels controller with the EEBE and EBE, Two channels without this. EBE relay 1 setting: press ok, enter relay 1 setting. EBE relay 2 setting: press ok, enter relay 2 setting. EBE relay 3 setting: press ok, enter relay 3 setting. EBE relay 4 setting: press ok, enter relay 4 setting. EBE software version: press ok, enter check the software version.

EXAMPLE Testore factory settings: press ok, enter restore factory settings, use up/down key to choose yes or no.

After the execution of the recovery factory setting, the menu list is returned, and the system automatically updates the current parameter to be the factory default parameter.

#### 7.4 Introduction of relay setting

2/4 channels: relay K2 output mode

relay K2 setting: after press ok, Relay K2 action when the monitoring value is higher than the low threshold value.

relay K2 setting: after press ok, Relay K2 action when the monitoring value is higher than the low threshold value, and the output is a pulse.

is higher than the high threshold value.

is higher than the high threshold value, and the output is a pulse.

**Note:** This equipment is economical equipment and does not configure the fault alarm relay.

The two alarm is only output for the alarm.

#### 8 channels:

EEESelection of relay action mode: press, there are 3 mode for

selection, as follow:

to reach low threshold relay action.

to reach high threshold relay action.

failed and the relay action.

**E C** relay corresponding channel enable options: This option can select which channels to enable the current set of relay actions. (that is, if a channel is lost, the channel will not move the corresponding relay, no matter what state it is.) press  $\boxed{ok}$ , there are 8 options correspond to 8 channels, respectively:

the channel 1 option corresponding to the relay: press ok, switch
switch
Set or
Set or
Set or
Set or
Set or
Set or
Set or
Set or
Set or
Set or
Set or
Set or
Set or
Set or
Set or
Set or
Set or
Set or
Set or
Set or
Set or
Set or
Set or
Set or
Set or
Set or
Set or
Set or
Set or
Set or
Set or
Set or
Set or
Set or
Set or
Set or
Set or
Set or
Set or
Set or
Set or
Set or
Set or
Set or
Set or
Set or
Set or
Set or
Set or
Set or
Set or
Set or
Set or
Set or
Set or
Set or
Set or
Set or
Set or
Set or
Set or
Set or
Set or
Set or
Set or
Set or
Set or
Set or
Set or
Set or
Set or
Set or
Set or
Set or
Set or
Set or
Set or
Set or
Set or
Set or
Set or
Set or
Set or
Set or
Set or
Set or
Set or
Set or
Set or
Set or
Set or
Set or
Set or
Set or
Set or
Set or
Set or
Set or
Set or
Set or
Set or
Set or
Set or
Set or
Set or
Set or
Set or
Set or
Set or
Set or
Set or
Set or
Set or
Set or
Set or
Set or
Set or
Set or
Set or
Set or
Set or
Set or</li

CH01.

CH01.

CH01.

CHO1.

CH01.

CH01.

## 7.5 Introduction of channel parameters

I is the state of the state of the

full range setting: operation same as AL-L.

BBB, choose by up/ down key, press OK confirm.
Note: oxygen mode, the channel value is less than the low threshold value or higher than the high threshold value of the alarm.
BBBB unit setting: there are 4 kinds for choice, PPM BBBB, LELBBB, VOLBBB, Mg/M3BBBB, modify it by up / down key. After modified, press ok to save, if press M not save.
BBBB 4mA correcting: Correcting the current value received by the current channel to 0.
BBBB 20mA correcting: do not provide customer modification.
BBBB Channel switch: to set channel open or close.
BBBB 485 address setting: same as AL-L.

#### VII. Specific operation steps

#### 8.1 Restore factory settings

When the self-checking is finished, it will be in the monitor interface,

press 3 seconds and then release into the menu setting interface. Enter the menu display ========, then select by up / down, until =====, restore factory settings.

#### 8.2 Channel open or close

For example as close channel 2 :

After self-checking finished, it will be in the monitor interface, press

 $M_3$  seconds and then release into the menu setting interface. Choose

by up/down key, select channel 2, display EEEE. Then press OK enter channel 2 setting, display EEEE, use up/down to select, until display EEEE, enter by OK, if the channel is open will display EEEE, if the channel is close will display EEEE, select open or close by up/down, OK to confirm, back by M.

#### 8.3 Modify the low threshold

For example as modify channel 2:

After self-checking finished, it will be in the monitor interface, press 3 seconds and then release into the menu setting interface. Choose by up/down key, select channel 2, display enter channel 2 setting, display modify by up/down, save by OK. Note: the low threshold can't be higher than high threshold.

#### 8.4 Modify the high threshold

For example as modify channel 2: After self-checking finished, it will be in the monitor interface, press M 3 seconds and then release into the menu setting interface. Choose by up/down key, select channel 2, display EEEE. Then press OK enter channel 2 setting, display use up/down key to select EEEE, enter it, display EEEE, modify by up/down, save by OK.

#### 8.5 Modify the full range

For example as modify channel 2: After self-checking finished, it will be

in the monitor interface, press M 3 seconds and then release into the menu setting interface. Choose by up/down key, select channel 2, display E 2, display U 2, display E 2, display E 2, use up/down key to select E 2, display E 2, modify by up/down, save by OK.

#### 8.6 Decimal point setting

For example as modify channel 2: After self-checking finished, it will be in the monitor interface, press  $M_3$  seconds and then release into the menu setting interface. Choose by up/down key, select channel 2, display  $H = H_2$ . Then press OK enter channel 2 setting, display  $H = H_2$ , use up/down key to select  $H = H_2$ , enter it display  $H = H_2$ , modify by up/down, save by OK.

**Note:** Due to the decimal point change, the low threshold, the high threshold and the full range decimal point also change, so we need to modify the current channel's high and low threshold and full range. When the decimal point is changed from less to more, the order of modification is in turn high, low, full range. When the decimal point is changed from more or less, the order of modification is in turn low, high and full range. When all are set up, the current channel can monitor and alarm normally.

#### IX. After-sale service

Before the gas detector controller leave our factory, our company has calibrated and tested it according to the related requirements. We promise

that the product is accord with the national and industry standard.

 Before the usage of the product, please check the product and accessories according to the products list if complete. If miss some parts, please contact the manufacturer or distributor at once.

2. OC-4000 gas detection controller with the warranty of 12 month(from the day leave our factory). Our company will disclaim all responsibility for the damage caused by misuse, manmade damage or the natural disaster. If it can't work normally because of the quality problems, we will repair or replace parts without charge. If beyond the warranty period, we will charge for the maintenance service.

# Technical parameter:

| Item                                                                                                    | Description                                                                                                    |
|----------------------------------------------------------------------------------------------------|----------------------------------------------------------------------------------------------------|
| Display                                                                                                    | LED display                                                                                                    |
| Output voltage                                                                                                    | AC220V±20%, 50HZ                                                                                                    |
| Consumption                                                                                                    | <2W                                                                                                    |
| Channel quantity                                                                                                  | Two channels, Four channels, Eight channels                                                                                                    |
| Detector power                                                                                                    | DC24V, 300mA/channel                                                                                                    |
| supply                                                                                                    |                                                                                                    |
| Input signal                                                                                                    | 4~20mA (Optional RS485)                                                                                                    |
| Relay output                                                                                                    | AC220V/2A, DC24V/2A                                                                                                    |
| Audible-visual alarm                                                                                              | Audible alarm $>$ 80dB(1m), visual is                                                                                                    |
|                                                                                                    |                                                                                                    |
|                                                                                                    | optional                                                                                                    |
| Working temperature                                                                                               | optional<br>-20°C ~+50°C                                                                                                    |
| Working temperature<br>Working humidity                                                                           | optional<br>-20°C ~+50°C<br>≤95%RH(non-condensing)                                                                                                    |
| Working temperature<br>Working humidity<br>Body material                                                          | optional $-20^{\circ}C \sim +50^{\circ}C$ $\leq 95\%$ RH(non-condensing)         Metal                                                                                                    |
| Working temperature<br>Working humidity<br>Body material<br>Installation type                                     | optional $-20^{\circ}C \sim +50^{\circ}C$ $\leq 95\%$ RH(non-condensing)MetalWall-mounted                                                                                                    |
| Working temperature<br>Working humidity<br>Body material<br>Installation type<br>Dimension                        | optional $-20^{\circ}C \sim +50^{\circ}C$ $\leq 95\%$ RH(non-condensing)MetalWall-mountedL263mm*W180mm*H70mm(2/4 channels)                                                                                            |
| Working temperature<br>Working humidity<br>Body material<br>Installation type<br>Dimension                        | optional $-20^{\circ}C \sim +50^{\circ}C$ $\leq 95\%$ RH(non-condensing)MetalWall-mountedL263mm*W180mm*H70mm(2/4 channels)L325mm*W220mm*H74mm(8 channels)                                                             |
| Working temperature<br>Working humidity<br>Body material<br>Installation type<br>Dimension<br>Weight              | optional $-20^{\circ}C \sim +50^{\circ}C$ $\leq 95\%$ RH(non-condensing)MetalWall-mountedL263mm*W180mm*H70mm(2/4 channels)L325mm*W220mm*H74mm(8 channels)4.0kg                                                        |
| Working temperature<br>Working humidity<br>Body material<br>Installation type<br>Dimension<br>Weight<br>Standards | optional         -20°C ~+50°C         ≤95%RH(non-condensing)         Metal         Wall-mounted         L263mm*W180mm*H70mm(2/4 channels)         L325mm*W220mm*H74mm(8 channels)         4.0kg         GB 16808-2008 |

| Number | Seven code | English letter | Seven code  | English letter | Seven code |
|--------|------------|----------------|-------------|----------------|------------|
| 0      |            | А              | 0           | Ν              | Ξ          |
| 1      |            | В              |             | 0              | œ          |
| 2      | 00         | с              |             | Р              | Ω          |
| 3      | DD         | D              | 00          | Q              | Ð          |
| 4      |            | E              |             | R              |            |
| 5      | D          | F              |             | S              | D          |
| 6      | Ð          | G              |             | т              |            |
| 7      | D          | н              | 00          | U              | D          |
| 8      | 8          | 1              | $\Box \Box$ | v              | DD         |
| 9      | ÐD         | J              | $\Box \Box$ | W              | DD         |
|        |            | к              | 00          | x              | DD         |
|        |            | L              |             | Y              | D          |
|        |            | М              | Ξ           | Z              | Ξ          |

# Nixie tube character correspondence table:

Henan Oceanus Import & Export Co., Ltd.

Address: Jinjiang International Garden No.10<sup>th</sup>, Weilai

Road, Zhengzhou, China

Telephone: +86-371-60998169

Email: info@china-oceanus.com

Web: http://china-oceanus.com/